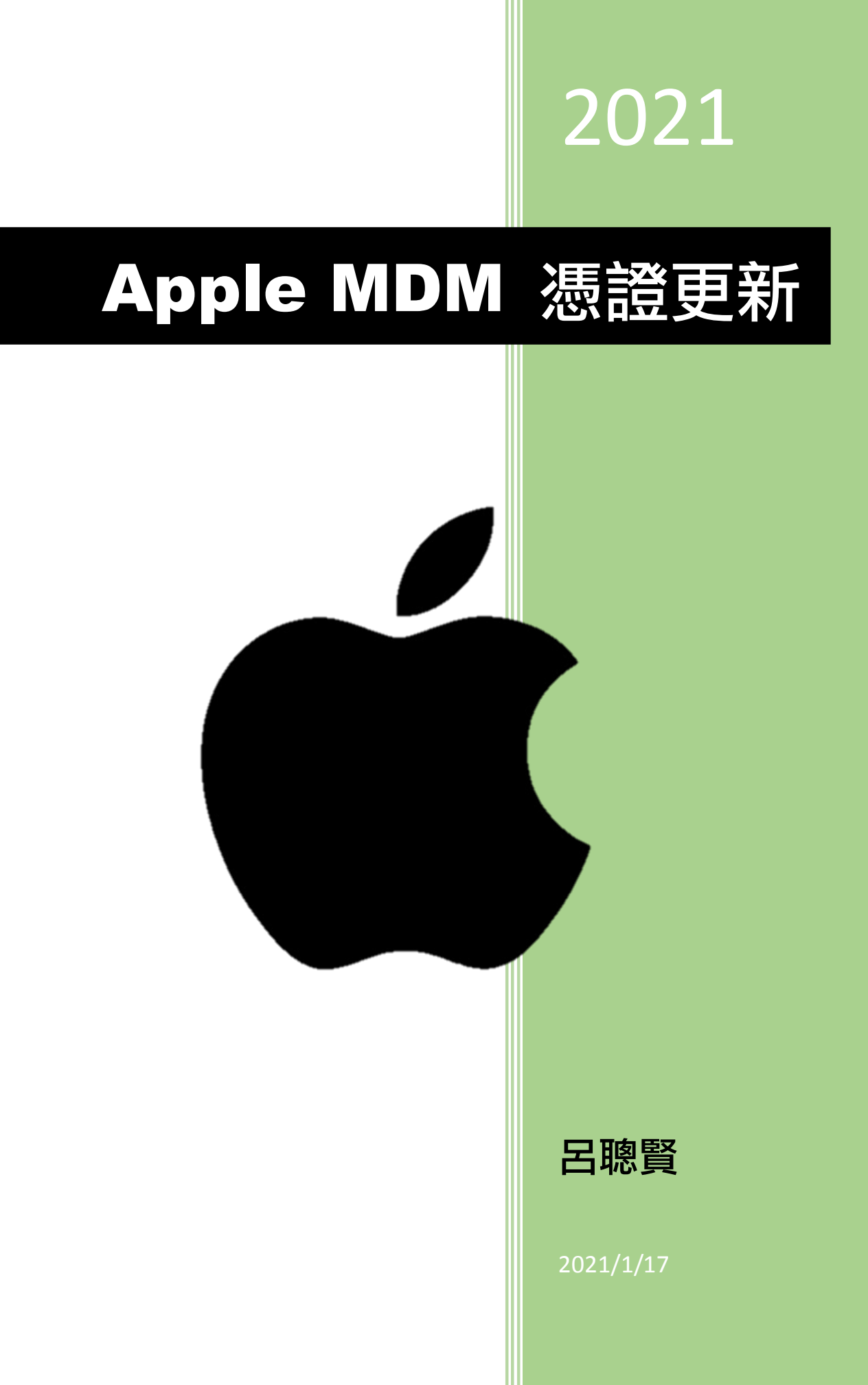

## Apple MDM 憑證更新

目錄

| 第一章 | 更新 1_憑證更新                 | . 4 |
|-----|---------------------------|-----|
| 第二章 | 更新 2_Apple School Manager | . 6 |
| 第三章 | 更新 3_App 與書籍的大量採購         | 13  |
| 第四章 | 更新 4_裝置通訊推播通知憑證           | 16  |
| 第五章 | 更新 5_推播通知-提示設定            | 17  |

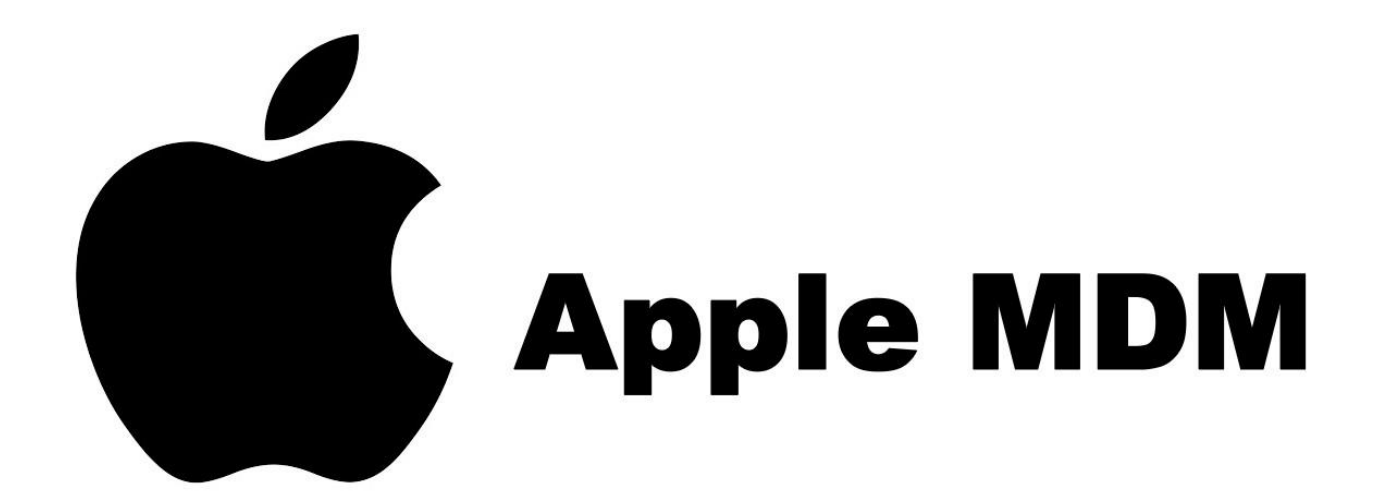

### 請到學校 Apple Mac 主機操作

|                         | - 10                              |                          |      |
|-------------------------|-----------------------------------|--------------------------|------|
| and the second designed | 選擇 Mac<br>請從下方列表中環擇您要使用 Server 來管 | 理的 Mac -                 | ST   |
|                         | Mac – CFPS的Mac mini 2             |                          |      |
| ● 共他                    | Mac<br>個名兩成 IP 位址來連接              |                          |      |
|                         |                                   | <u>}-</u>                | £.   |
|                         | 在                                 | MAC mini 本機              |      |
|                         | 1.                                | 點-地球 server app          |      |
|                         | (※)<br>取消                         | 點-這台 Mac ctps 的 Mac      | mini |
|                         | 2 44                              |                          |      |
|                         |                                   |                          |      |
|                         | 7 😤 🔂 🌍 🤇                         | ۵ 🕰 🚹 🔊 🕒                | ctv  |
|                         | tati : mdm ofos otos odu t        |                          |      |
| 工做石桶或 121               | 2祖: CEPS                          | ~                        |      |
| (3) 管理者                 | 8碼:                               | 3. 輸入管理者 <mark>密碼</mark> |      |
| _                       | □ 在我的鑰匙圈中記錄                       | 這個密碼                     |      |
| ?                       | (                                 | 取消 連接                    |      |
|                         |                                   |                          |      |
|                         |                                   |                          | _    |
|                         |                                   |                          |      |
|                         |                                   |                          |      |
|                         |                                   | 0                        |      |
|                         | $(\times)$ $(\rightarrow)$        | (1)                      |      |
|                         | 取洞 耀旗                             | 响助說明                     |      |

| <ul> <li>●</li> <li>●</li> <li>● CFPS 的 Mac mini</li> <li>● 提示     <li>● 透露</li> <li>● 記録</li> <li>● 統計</li> <li>● 統計</li> <li>● 使用者</li> <li>● 詳細</li> <li>服務</li> <li>● ● 描述檔管理程式</li> <li>&gt; ៉</li> </li></ul> | CFPS的<br>④<br><sup>主機名稱:</sup><br>電腦名稱:<br>Internet:<br>4. 檢查 | Mac mini<br>• mdm.cfps.ntpc.edu.tw<br>編輯主機名稱…<br>• CFPS的Mac mini<br>編輯電腦名稱…<br>• 可於 163.20.239.200 取用<br>正在載入…<br>可達性詳細資訊…<br>• 3 個燈是否有亮<br>Server 5.10 (放號 2052015) | ■ 設定 連線                                                                          |  |
|----------------------------------------------------------------------------------------------------|---------------------------------------------------------------|----------------------------------------------------------------------------------------------------|----------------------------------------------------------------------------------|--|
|                                                                                                    | 網路介面:                                                         | 類型<br>Ethernet<br>Ethernet<br>Wi-Fi                                                                                                    | IP 位址<br>163.20.239.200<br>2001:288:2208:5:1c75:8ee4:8467:5206<br>169.254.219.99 |  |

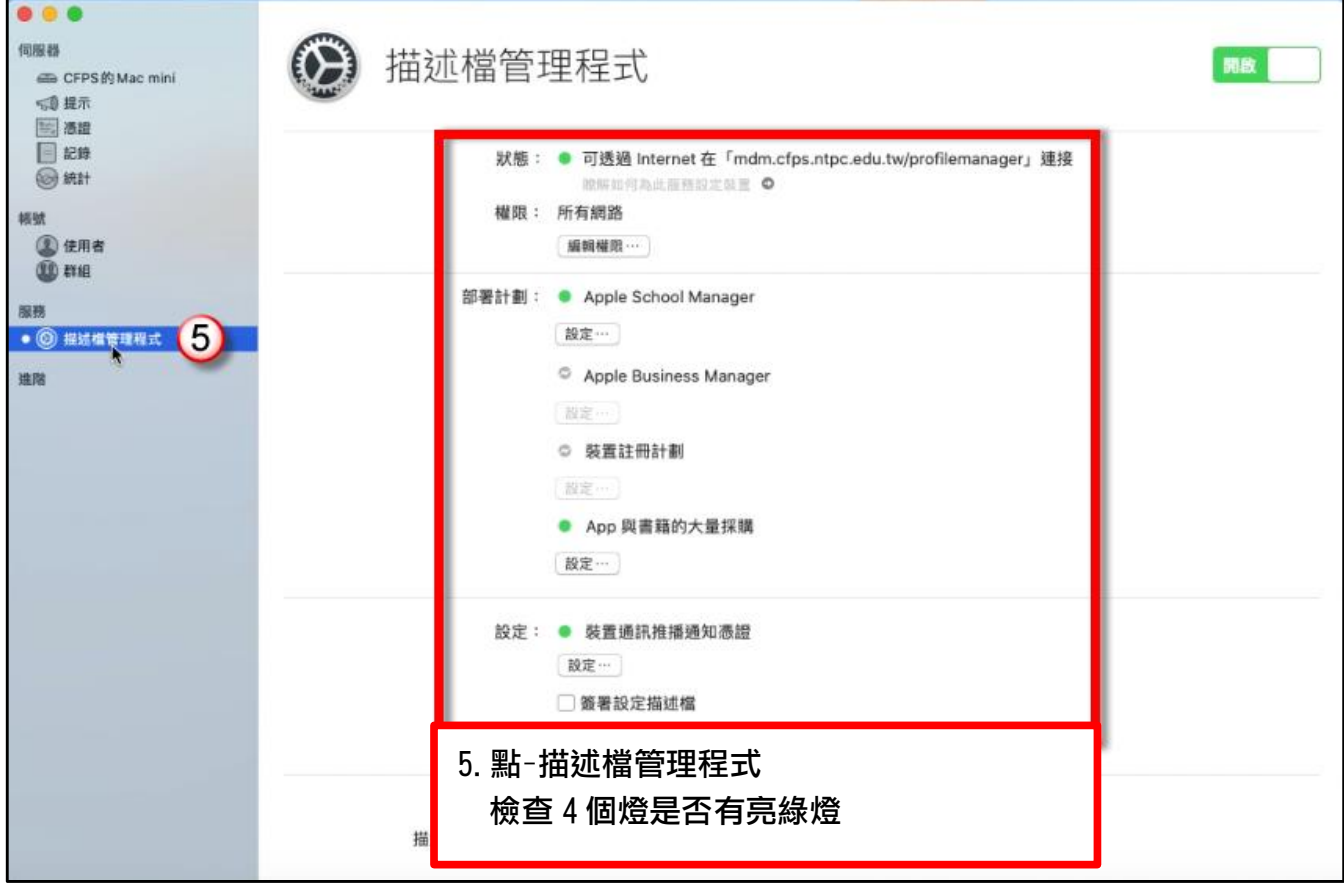

# 第一章 更新 1\_憑證更新

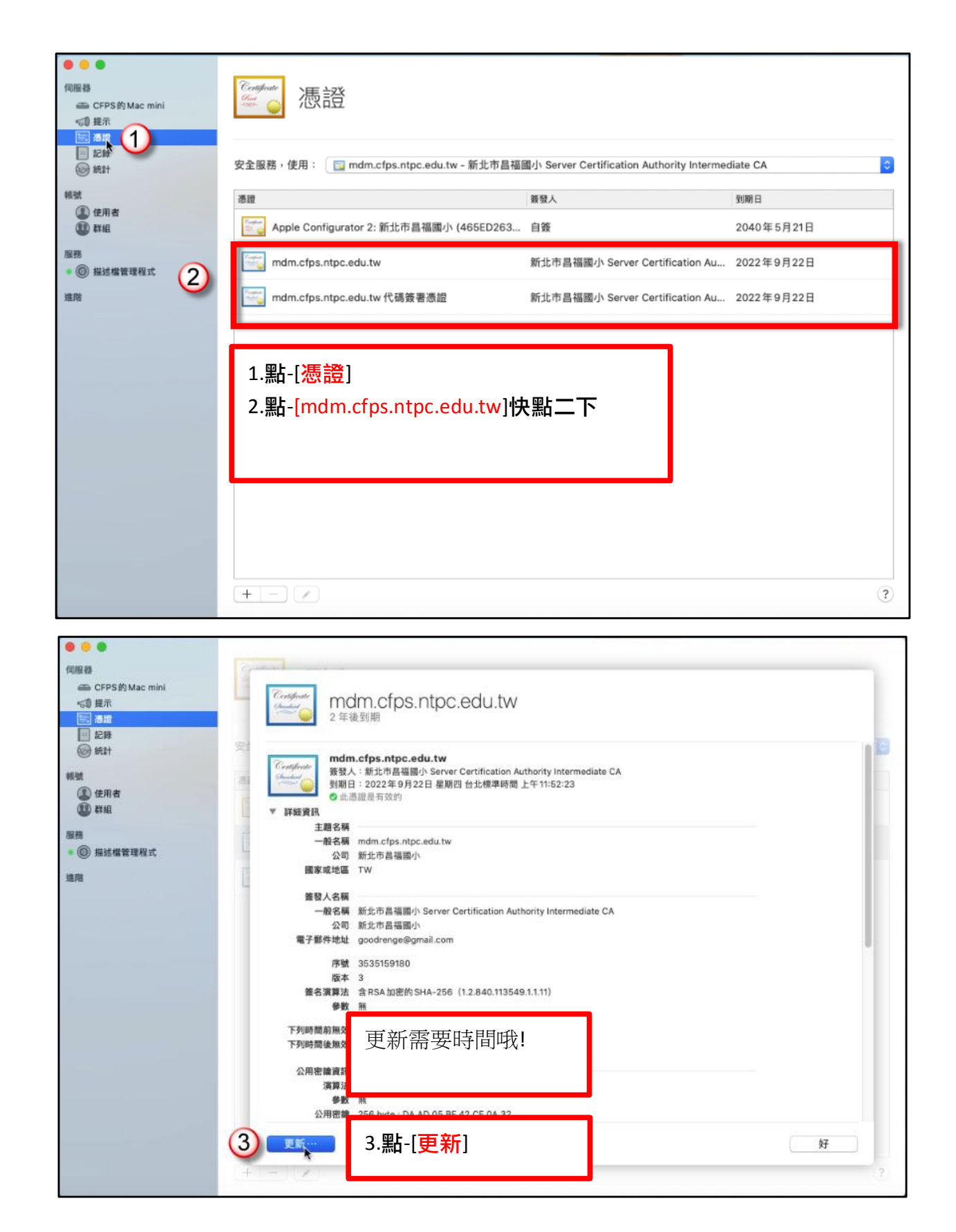

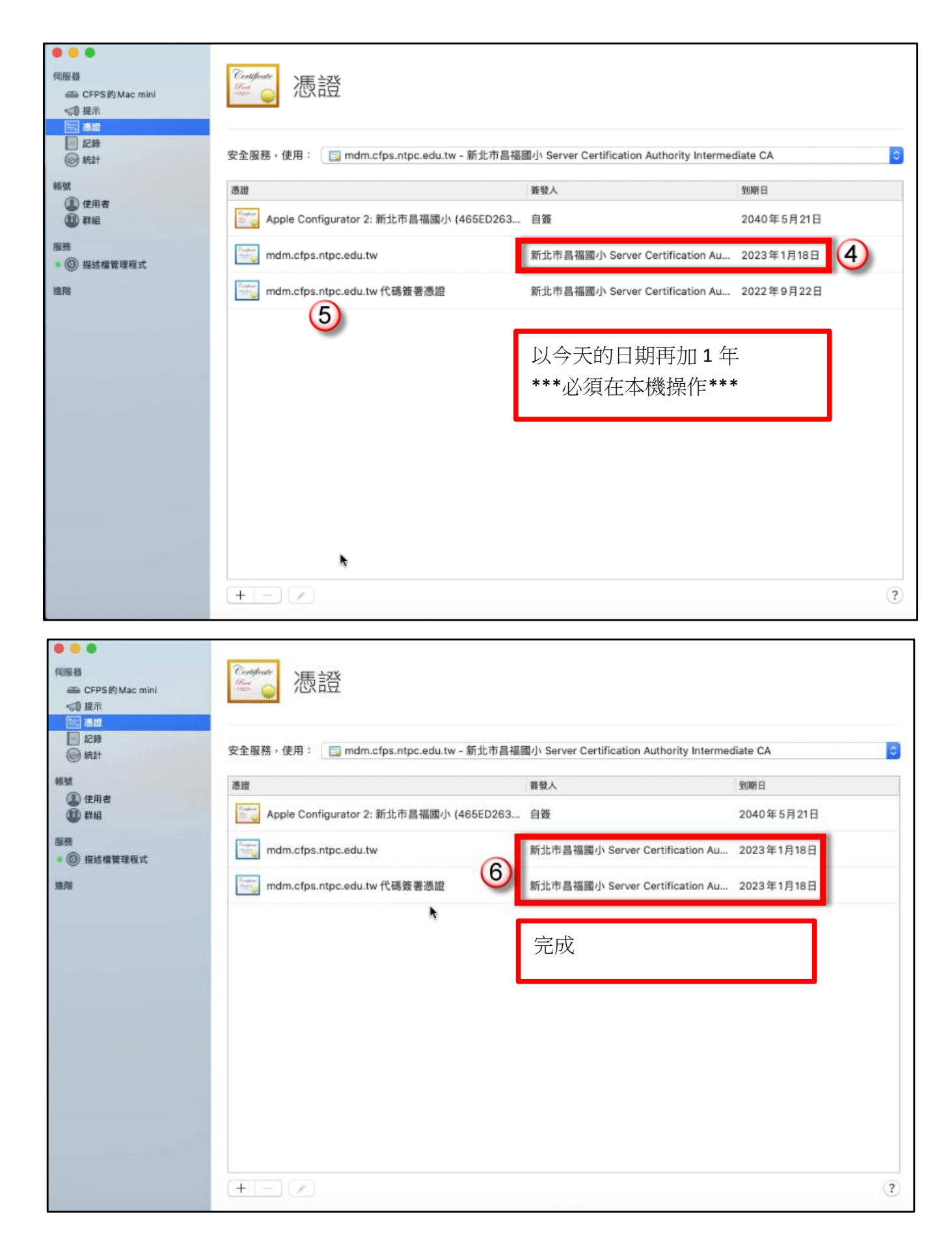

# 第二章 更新 2\_Apple School Manager

| ● ● ●<br>伺服器<br>● CFPS的Macmini<br>≪創 提示<br>回 満時                                     | ₩ 描述檔管理程式                                                                                          |
|-------------------------------------------------------------------------------------|----------------------------------------------------------------------------------------------------|
| <ul> <li>▲ a data</li> <li>▲ 記錄</li> <li>⑥ 統計</li> <li>桶號</li> <li>▲ 使用者</li> </ul> | 狀態: ● 可透過 Internet 在「mdm.cfps.ntpc.edu.tw/profilemanager」連接<br>酸解如何為此服務設定装置 ●<br>權限: 所有網路<br>編輯權限… |
| <ul> <li>● ② 描述檔管理程式</li> <li>逾請</li> </ul>                                         | 部署計劃: Apple School Manager<br>① 题定…<br>Apple Business Manager<br>证<br>描述檔管理程式<br>1.黑-[設定]          |
|                                                                                     | 設定: ● 裝置通訊推播通知憑證<br>設定…<br>□ 簽署設定描述檔<br>設定…<br>我的裝置: 在「Safari」裡打開<br>描述檔管理程式: 在「Safari」裡打開         |
| 6                                                                                   | Apple School Manager<br>已使用下列設定配置「描述檔管理程式」來使用 Apple<br>School Manager。<br>認證 監管 帳號 班級              |
| Ap<br>代號<br>2.5                                                                     | ople ID: goodrenge@gmail.com<br>到期日: 2021年9月22日 星期三<br>組織: 新北市昌福國小<br>點-[替換代號]                     |

| Apple School Man<br>設定「描述檔管理程式」<br>註冊裝置。 | <b>iager</b><br>」來使用 Apple School Manager | 開啟          |
|------------------------------------------|-------------------------------------------|-------------|
|                                          |                                           |             |
| 公用密鑰: 🔄 DeviceEnro                       | 3.點-[ <mark>輸出</mark> ]                   | <b>前</b> 出… |
| 若要取代「伺服器代號」,請輸出<br>MDM 伺服器公用密鑰。          | 此公用密鑰,然後取代 Apple School M                 | Manager 中的  |
| ? 打開 Apple School M                      | Manager… 上一步                              | 下一步         |

| 儲存為: 20210118                                  |          |
|------------------------------------------------|----------|
| 位置: 💿 下載項目                                     | <u>ب</u> |
| 4.點-[ <b>20210118</b> ]今天日期<br>點-[ <b>儲存</b> ] | 取消儲存     |

| 0              | Apple School Manager<br>設定「描述檔管理程式」來使用 Apple Sch<br>註冊裝置。 | nool Manager |   | 開啟  |
|----------------|-----------------------------------------------------------|--------------|---|-----|
| 代號檔緊<br>選擇從 Aj | ξ: 無<br>ople School Manager 下載的「伺服器代號」                    |              | k | 選擇… |
| ?              |                                                           | 上一步          |   | 繼續  |

#### 這裏要切換到 school.apple.com

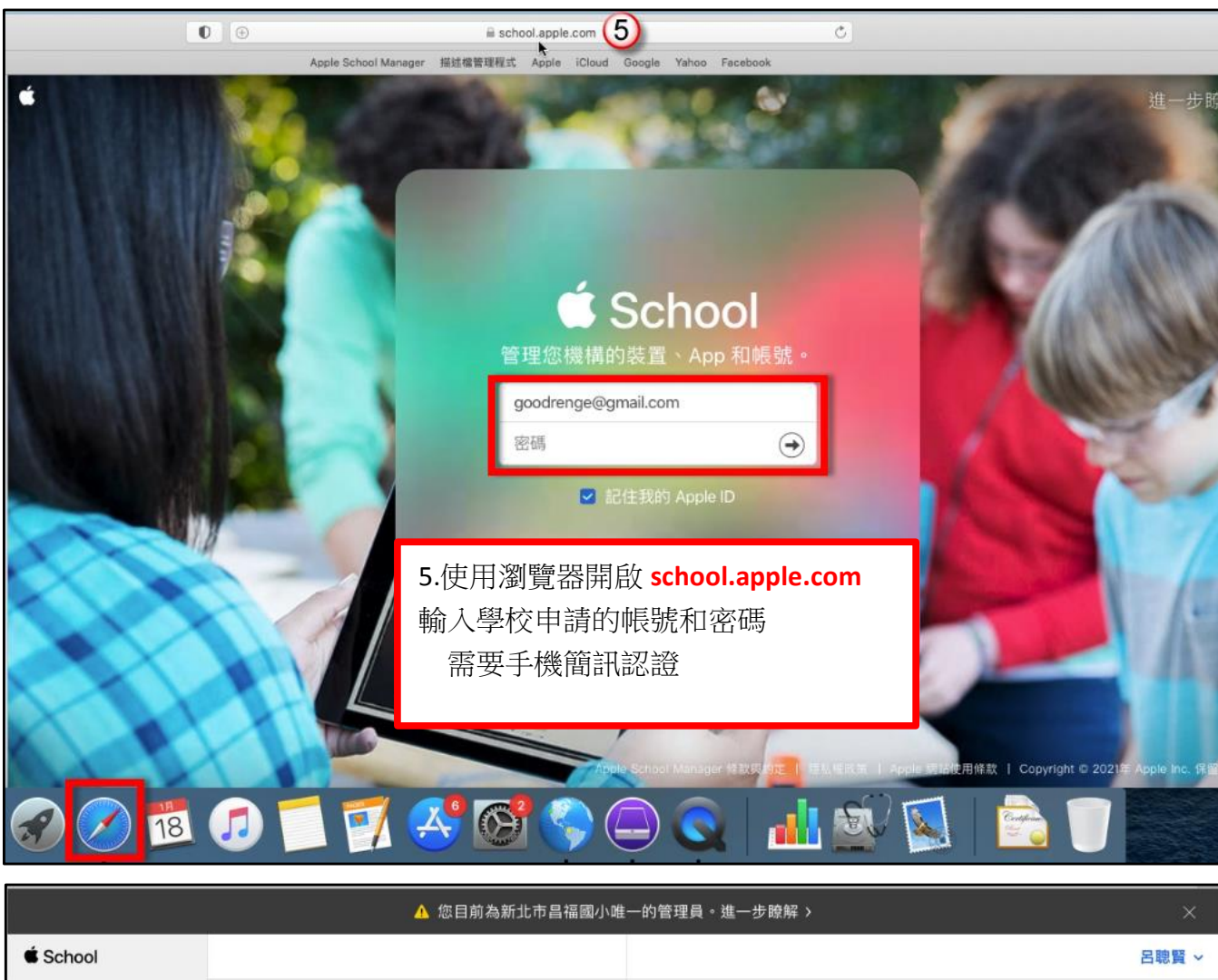

| 🖆 School                        |                                                                                               | 日聰賢 ~                                                                                      |
|---------------------------------|-----------------------------------------------------------------------------------------------|--------------------------------------------------------------------------------------------|
| <sup>機構</sup><br>動作<br>位置       | <sup>個人設定</sup><br>6.點-[ <mark>設定</mark> ]                                                    |                                                                                            |
| <sub>成員</sub><br>帳號<br>班級<br>職務 | 7.點-[ <b>CFPS MDM]</b><br>8.點-[ <b>編輯</b> ]                                                   | CFPS MDM<br><sup>111 部裝置</sup>                                                             |
| <sup>裝置</sup><br>裝置<br>指派記錄     | <ul> <li>転號         <ul> <li>1 個管理式 Apple ID</li> <li>資料來源             </li></ul> </li> </ul> | 調示装置 下戦権仗 削除                                                                               |
| 內容<br>App                       |                                                                                               | MDM 旬服 器 資訊     編輯       上次連線: 2021/1/18 上午9:02       建立者       建立者       2020/5/26 上午9:23 |
| 6<br>設定                         | CFPS MDM 7<br>111 聚裝置 7                                                                       | 預設裝置指派<br>無 變更…                                                                            |

|          | ▲ 您目前為新北市昌福國小唯         | 一的管理員。進一步瞭解 >                                               | ×     |
|----------|------------------------|-------------------------------------------------------------|-------|
| É School |                        |                                                             | 呂聰賢 ~ |
| 機構       | 個人設定                   |                                                             |       |
| 動作<br>位置 | 〇〇 個人檔案<br>呂聽賢         | MDM 伺服器資訊                                                   | 完成    |
| 成昌       | Ann                    | MDM 伺服器名稱                                                   |       |
| 帳號       |                        | CFPS MDM                                                    |       |
| 斑級       | 機構設定                   | ☑ 允許此 MDM 伺服器釋出裝置。 進一步瞭解                                    |       |
| 職務       | <b>註冊資訊</b><br>新北市昌福國小 | 上次連線日期 上次連線的 IP                                             |       |
| 裝置       | ● 帳號                   | 2021/1/18 上午9:02 163.20.239.200                             |       |
| 装置       | 1 個管理式 Apple ID        | MDM 伺服器設定<br>上傳公用密論 ⑦                                       |       |
| 指派記錄     | 資料來源                   |                                                             |       |
| 内容       | - 株要等理验定               | 上博新的公用密端曾使恋目刖的密端关效。取代此密端後,恋需<br>要下載新伺服器權杖,並將其上傳至您的 MDM 伺服器。 |       |
| Арр      | 111 部裝置                |                                                             |       |
|          | MDM 伺服器                | [ <u>」</u> 9] 捲軸往下移                                         |       |
|          | CFPS MDM<br>111 部裝置    | 9.點-[上傳新密鑰]                                                 |       |
|          |                        | 預設裝置指派                                                      |       |
| 設定       |                        | 無 變更…                                                       |       |

|              | 5 🚺 下載項目                                | \$       | Q. 搜尋  |              |
|--------------|-----------------------------------------|----------|--------|--------------|
| 喜好項目         | 名稱                                      | 大小       | 種類     | 加入日期         |
| 🗐 最近項目       | (10) A 20210118.pem                     | 1 KB     | 可列印封存檔 | 今天 上午 9:35   |
| 人應田程士        | ASM-ActivityLog_Oct-5-2020_16-39-7.csv  | 8 KB     | CSV 文件 | 2020年10月5日下午 |
| 学长 100/日1年11 | ASM-ActivityLog_Oct-5-2020_16-20-21.csv | 3 KB     | CSV 文件 | 2020年10月5日下午 |
|              | ASM-ActivityLog_Oct-5-2020_16-4-50.csv  | 3 KB     | CSV 文件 | 2020年10月5日下午 |
| 🖻 文件         |                                         | 6 KB     | CSV 文件 | 2020年10月5日下午 |
| ▲ 下載頂日       | <sup>按</sup> 軸 任 下 移                    | 2 KB     | 加解密訊息  | 2020年9月22日上午 |
| ♥「戰項日        | 10.選取-[ <b>2020118.pem</b> ]檔           | 1 KB     | 可列印封存檔 | 2020年9月22日上午 |
| 位置           |                                         | 316 byte | 文件     | 2020年9月22日上午 |
| @ 網路         |                                         |          | 檔案夾    | 2020年9月22日上午 |
| 9            |                                         |          |        |              |
| 標記           |                                         |          |        |              |
| ● 紅色         |                                         |          |        |              |
| ● 橙色         |                                         |          |        |              |
| 🦲 黃色         |                                         |          |        |              |
| ● 綠色         |                                         |          |        |              |
| ● 藍色         |                                         |          |        | (1)          |
|              |                                         |          |        | 取消 選擇        |

Г

| 機械     個人設定       動作     〇     個人檔案       位置     〇     個人檔案       日志覧     四人檔案       日志覧     MDM 伺服器資訊       成員     人       帳號     健標設定       職務     註冊資訊       新止市昌福岡小     上次随線日期                                                                                                    |                   |
|----------------------------------------------------------------------------------------------------|-------------------|
| 動作     個人檔案       広員     〇       成員     〇       岐嶺     〇       極機就     個人檔案       日報     〇       山田     〇       山田<     〇 | (12)              |
| 成員     App     MDM 伺服器名稿       成員     App     CFPS MDM       斑級     機構設定     2 允許此 MDM 伺服器釋出裝置。進一       範務     註冊資訊<br>新北市昌福岡小     上次連線日期                                                                                                    | 以消しは存             |
| 班級     機構設定     ゴム:シミュレメーレーに       職務     計冊資訊<br>新北市昌福岡小     上次随線日期                                                                                                    | ≱友1               |
| <b>職務 註冊資訊</b> 上交道線日期 上交道線日期                                                                                                    | 值1 <del>了</del> ] |
| 2021/1/18 上午9:02                                                                                                    |                   |
| <sup>装置</sup><br>装置<br>MDM 伺服器設定                                                                                                    |                   |
| 指派記錄         資料來源         上傳公用密論 ③           黑         上傳新的公用密鑰會使您目前的密鑰失效。取代此密鑰後,您                                                                                                    | 需                 |
| 內容         要下載新伺服器權杖,並將其上傳至您的 MDM 伺服器。           App         111 部裝置                                                                                                    |                   |
| MDM 伺服器                                                                                                    |                   |
| CFPS MDM<br>111 部裝置                                                                                                    |                   |
| · · · · · · · · · · · · · · · · · · ·                                                                                                    |                   |

|                 | 🛕 您目前為新北市昌福國小唯               | 一的管理員。進一步瞭解 >                          |       |
|-----------------|------------------------------|----------------------------------------|-------|
| É School        |                              |                                        | 呂聰賢 ~ |
| 機構              | 個人設定                         |                                        |       |
| 動作<br>位置        | 〇〇 個人檔案<br>日聴賢               |                                        |       |
| 成員<br><b>網現</b> | 🗛 Арр                        | CFPS MDM                               | ħ     |
| 班級              | 機構設定                         | 111 部裝置                                |       |
| 職務              | <b>註冊資訊</b><br>新北市昌福國小       | Q Ø 🛍                                  |       |
| <sup>装置</sup>   | f 個管理式 Apple ID              | 顧示裝置 下載權仗 删除                           |       |
| 指派記錄            | <b>資料來源</b><br>無             | MDM 伺服器 <sup>按如</sup>                  | 編輯    |
| 內容<br>App       | (司) <b>装置管理設定</b><br>111 部裝置 | <sub>上次連線:2021/1/</sub> 13.點-[下載權杖]    |       |
|                 | MDM 伺服器                      | <sup>201</sup><br>呂聰賢 2020/5/20 上十5-25 |       |
|                 | CFPS MDM<br>111 部裝置          |                                        |       |
|                 |                              | <b>損設装直指派</b>                          |       |
| 設定              |                              | <b>燕 変更</b> …                          |       |
|                 | -                            |                                        |       |

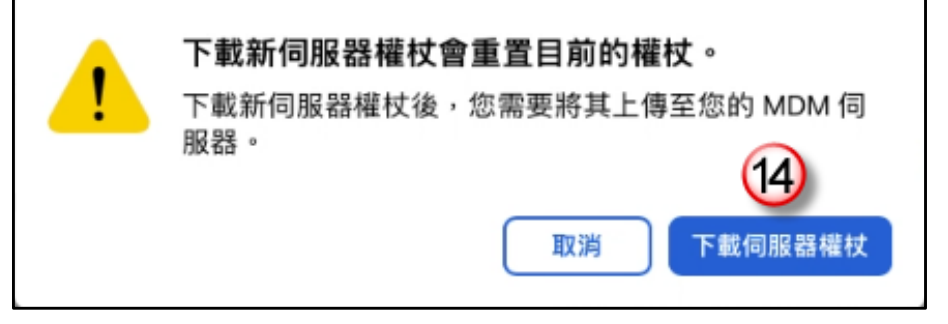

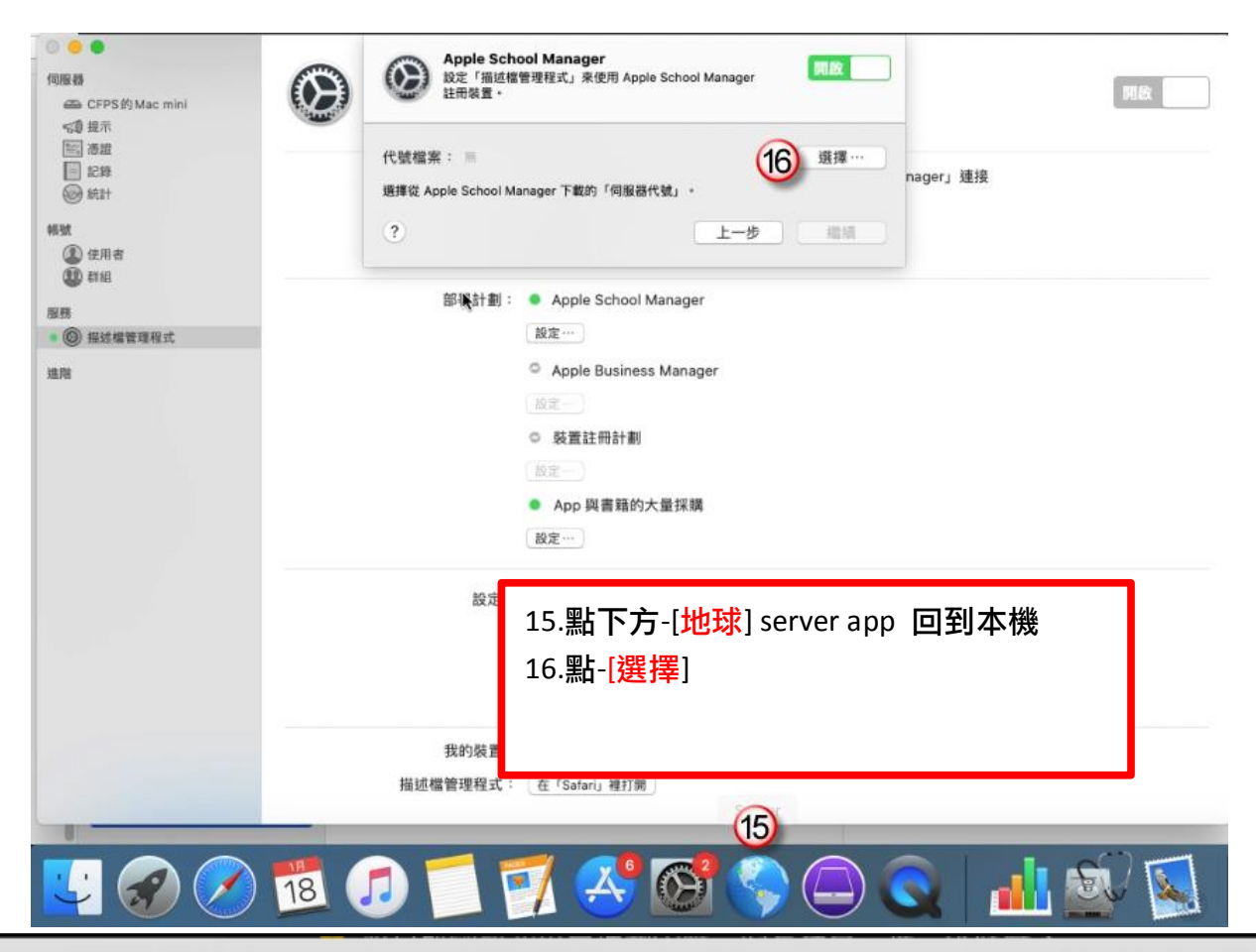

|              | ◎ 下載項目                                  | \$   | Q. 搜尋  |               |
|--------------|-----------------------------------------|------|--------|---------------|
| 喜好项目         | 之祖                                      | 大小   | 種類     | 加入日期          |
| 🗐 最近項目       | CFPS MDM_Token_237-35Z_smime.p7m        | 2 KB | 加解密訊息  | 今天 上午 9:37    |
| 人南田理士        | * 20210118.pem                          | 1 KB | 可列印封存檔 | 今天 上午 9:35    |
| デモルが用きた      | ASM-ActivityLog_Oct-5-2020_16-39-7.csv  | 8 KB | CSV 文件 | 2020年10月5日下午  |
| []] 桌面       | ASM-ActivityLog_Oct-5-2020_16-20-21.csv | 3 KB | CSV 文件 | 2020年10月5日下午  |
| 1 文件         | ASM-ActivityLog_Oct-5-2020_16-4-50.csv  | 3 KB | CSV 文件 | 2020年10月5日下午  |
| 0 下载项目       | devices_1601884515929.csv               | 6 KB | CSV 文件 | 2020年10月5日下午: |
| 1 #44-74 [1] | <b>依加入口期</b> 排 <u>定</u>                 | <В   | 加解密訊息  | 2020年9月22日上午  |
| 位置           |                                         | KB   | 可列印封存檔 | 2020年9月22日上午  |
| ④ 網路         | 17.點-[地 CFPS_MDM_Tokenp7m]              | rte  | 文件     | 2020年9月22日上午  |
|              | 18.點-[選擇]                               |      | 檔案夾    | 2020年9月22日上午  |
| 374.200      |                                         |      |        |               |
| □ 音樂         |                                         |      |        |               |
| ◎ 照片         |                                         |      |        |               |
| 日影片          |                                         |      |        |               |
|              |                                         |      |        |               |
| 標記           |                                         |      |        | 40            |
| ● 紅色         |                                         |      |        |               |
|              |                                         |      |        | 取消 選擇         |

| Apple School Manage<br>設定「描述檔管理程式」來<br>裝置。                                                                                  | e <b>r</b><br>使用 Apple Scho              | ool Manager 註冊     | 開啟            |
|----------------------------------------------------------------------------------------------------|------------------------------------------|--------------------|---------------|
| 代號檔案: 🍧 CFPS MDM_Token                                                                                                    | _2021-01-18T0                            | 1-37-35Z_smime.p7m | 選擇…           |
| 選擇從 Apple School Manager 下載的                                                                                                | 「伺服器代號」                                  |                    | (19)          |
| ?                                                                                                    |                                          | 上一步                | 編編            |
|                                                                                                    |                                          |                    | ŕ             |
| Apple School Manage<br>已使用下列設定配置「描述相<br>School Manager。<br>認證                                                               | <b>r</b><br>當管理程式」來信<br>監管 帳號            | t用 Apple<br>班級     | 開設            |
| Apple School Manage<br>已使用下列設定配置「描述構<br>School Manager・<br>認證<br>Apple ID: goodrenge@gma<br>代號到期日: 2022年1月18日               | r<br>當管理程式」來信<br>監管 帳號<br>ail.com<br>星期二 | Ē用 Apple<br>! 班級   | 朝政            |
| Apple School Manage<br>已使用下列設定配置「描述構<br>School Manager・<br>認證<br>Apple ID: goodrenge@gma<br>代號到期日: 2022年1月18日<br>組織:新北市昌福國小 | r<br>當管理程式」來信<br>監管 帳號<br>ail.com<br>星期二 | E用 Apple<br>王 班級   | ₹<br>開啟<br>20 |

# 第三章 更新 3\_App 與書籍的大量採購

| 伺服器<br>← CFPS的Macmini<br>*③ 提示<br>际 消费    | 描述檔管理程式                                                                       | 開啟 |
|-------------------------------------------|-------------------------------------------------------------------------------|----|
| <ul> <li>□ 記錄</li> <li>∞ 統計</li> </ul>    | 狀態: ● 可透過 Internet 在「mdm.cfps.ntpc.edu.tw/profilemanager」連接<br>瞭解如何為此服務設定裝置 ◎ |    |
| 帳號<br>④ 使用者<br>郵 詳細                       | 權限: 所有網路<br>編輯權限…                                                             |    |
| <ul> <li>服務</li> <li>③ 描述檔管理程式</li> </ul> | 部署計劃: ● Apple School Manager<br>設定…                                           |    |
| 進階                                        | <ul> <li>Apple Business Manager</li> <li>設定…</li> </ul>                       |    |
|                                           | <ul> <li>○ 装置註冊計劃</li> <li>設定…</li> </ul>                                     |    |
|                                           | ● App 與書籍的大量採購<br>1. 點-[設定]                                                   |    |
|                                           | 設定: ● 裝置通訊推播通知憑證<br>設定…                                                       |    |
|                                           | <ul> <li>□ 簽署設定描述檔</li> <li>○ 設定…</li> </ul>                                  |    |
|                                           | 我的裝置: 在「Safari」裡打開<br>描述檔管理程式: 在「Safari」裡打開                                   |    |

| App 與書籍的大量採購<br>設定「描述檔管理程式」來分配從三項 Apple 服務的<br>項購買的 App 和書籍。                                       | 的其中一 開啟                                                  |
|----------------------------------------------------------------------------------------------------|----------------------------------------------------------|
| Apple ID:       goodrenge@gmail.com         代號到期日:       2021年9月22日 星期三         組織:       新北市昌福國小  | 代號] 完成的                                                  |
| 將代號檔案拖到此處。<br>選擇…<br>從 Apple School Manager、Apple Business Manager 或「;<br>下載您们 App 和「書籍」服務代號。<br>? | 3.選擇- <b>先等等</b><br>必須回到 school.apple.com<br>產生代碼,再上傳到這裡 |

|                 | 4                        | ▶ 您目前為新北市昌福國小唯一的          | 管理員。進一步瞭解 >           |            | ×     |
|-----------------|--------------------------|---------------------------|-----------------------|------------|-------|
| É School        |                          |                           |                       |            | 呂聰賢 ~ |
| 機構              | 個人設定                     | 4.點-[Sarifi]              |                       | 1,500 個計 미 |       |
| 動作<br>位置        | <b>個人檔案</b><br>呂聰賢       | 5.點-[ <mark>設定</mark> ]   |                       |            |       |
| 成員              | 🙏 App 🙆                  | 6.點-[App]<br>ス四: [天書]) 開始 | ᄷᄸᇚᇛᇥᄽᇡ               |            | _     |
| 帳號<br>班級        | 機構設定                     | /.勐-[▶載] 学仪               | 的19月25년175년           |            | 檢視    |
| 職務              | <b>註冊資訊</b><br>新北市昌福國小   |                           |                       | 00 個。      |       |
| 裝置<br><b>裝置</b> | • 帳號<br>1 個管理式 Apple ID  |                           | 我的付款資訊                |            | 新增    |
| 指派記錄            | 資料來源<br>無                |                           | 百 唿貢<br>鶯歌區<br>永明街22號 |            |       |
| 內容<br>App       | <b>装置管理設定</b><br>111 部裝置 |                           | 239 TWN               |            |       |
|                 | MDM 伺服器                  |                           | 我的伺服器代號 📀             |            |       |
|                 | CFPS MDM<br>111 部裝置      |                           | 位置                    |            | 伺服器代號 |
| 5               |                          |                           | 新北市昌福國小               |            | T# 7  |
| 設定              |                          |                           |                       |            |       |
|                 | 🗊 🗂 📝 🧭                  | ° 🔄 🌏 🕲 🤇                 | 2 🛯 🟜 🌌 🔝             | R          |       |

| ○ ● ●<br>● 伺服器<br>● CFPS的Mac mini<br>◆章 提示                                    |                                                                | 分配從三項 Apple 服務的其中一                               |                                  |      |
|-------------------------------------------------------------------------------|----------------------------------------------------------------|--------------------------------------------------|----------------------------------|------|
| <ul> <li>語 通證</li> <li>記録</li> <li>読計</li> <li>報號</li> <li>(2) 使用者</li> </ul> | 語行<br>後 Apple School Manager ~ Apple Bt<br>下部回答 app 部 「東京」即第十巻 | 該提案を到此ま<br>選擇・・・・99<br>usiness Manager 或「大量採購計劃」 | inager」連接                        | 1回音牛 |
| <ul> <li>(1) 新始</li> <li>(1) 指統機能理解式</li> </ul>                               | 1 BAGER2 OVPO TH - 田田山 antori van<br>()<br>設定…                 | 取消 繼續                                            |                                  |      |
| 進用                                                                            | © Apple E<br>設定…<br>◎ 裝置註!<br>□ 設定…                            | ausiness Manager<br>#### 8.點下方-[地球<br>9.點-[選擇]   | <mark>k</mark> ] server app 回到本機 | •    |
|                                                                               | 我的裝置:   在『Safari」<br>描述檔管理程式:   在『Safari」                      | 1 推打開<br>1 推打開                                   |                                  | -    |
| 設定                                                                            |                                                                | 8                                                |                                  |      |
| 🛂 🔗 🔗 🚺                                                                       | 🕖 🗂 📝 🥶                                                        | 8 🖓 🖨 🤇                                          | 👤 🔝 🎎 🚺                          |      |

|                                                                                                    |                                                                                                    | 🙋 下載項目                                                                                                  | ٢                                      | Q 搜尋                                                     |                                                                                                    |
|----------------------------------------------------------------------------------------------------|----------------------------------------------------------------------------------------------------|----------------------------------------------------------------------------------------------------|----------------------------------------|----------------------------------------------------------|----------------------------------------------------------------------------------------------------|
| 喜好項目                                                                                                    | 名稱                                                                                                    |                                                                                                    | 大小                                     | 種類                                                       | 加入日期                                                                                                    |
| <ul> <li>書好項目</li> <li>最近項目</li> <li>人應用程式</li> <li>原面</li> <li>文件</li> <li>下載項目</li> <li>位置</li> <li>綱路</li> <li>媒體</li> <li>了音樂</li> <li>顾照片</li> <li>影片</li> <li>標記</li> </ul> | 名稱<br>CFPS MDM_Tol<br>▲ CFPS MDM_Tol<br>▲ 20210118.pem<br>▲ ASM-ActivityL<br>▲ ASM-ActivityL<br>▲ ASM-ActivityL<br>▲ devices_16018<br>▲ CFPS MDM_To<br>▲ 0922.pem<br>■ SToken_for<br>▶ ■ 新增包含項目的 | -2.vpptoken<br>een_237-35Z_smime.p7m<br>og_Oct-5-2020 16-39-7.csv<br>依加1入日期排序<br>10.點選剛下載的<br>11.點[選擇擇] | 大小<br>316 byte<br>2 KB<br>1 KB<br>8 KB | 種類<br><u>文件</u><br>加解密訊息<br>可列印封存檔<br>CSV 文件<br>forvppte | 加入日期<br>今天上午9:31<br>今天上午9:35<br>2020年10月5日下午<br>15日下午<br>15日下午<br>15日下午<br>22日上午<br>22日上午<br>22日上午<br>22日上午 |
|                                                                                                    |                                                                                                    |                                                                                                    |                                        |                                                          | 双消 選擇                                                                                                    |

| App 與書籍的大量採購<br>設定「描述檔管理程式」來分配從三項 Apple 服務的其中一<br>項購買的 App 和書籍。                                    | 開啟               |
|----------------------------------------------------------------------------------------------------|------------------|
| sToken_for2.vpptoken<br>選擇…<br>從 Apple School Manager 、 Apple Business<br>下載您的 App 和「書籍」服務代號。<br>② | 12<br>(消)<br>繼續) |

| App 與書籍的大量採購<br>設定「描述檔管理程式」來分配從三項,<br>項購買的 App 和書籍。    | Apple 服務的其中— 開啟 |
|--------------------------------------------------------|-----------------|
| Apple ID: goodrenge@gmail.com<br>代號到期日: 2022年1月18日 星期二 | 13.以今天日期再加1年    |
| 組織: 新北市昌福國小<br>替換代號…                                   | 13 完成           |

L

## 第四章 更新 4\_裝置通訊推播通知憑證

非常重要,若是過期時,Mac 主機系統和 iPad 都必須重新安裝。

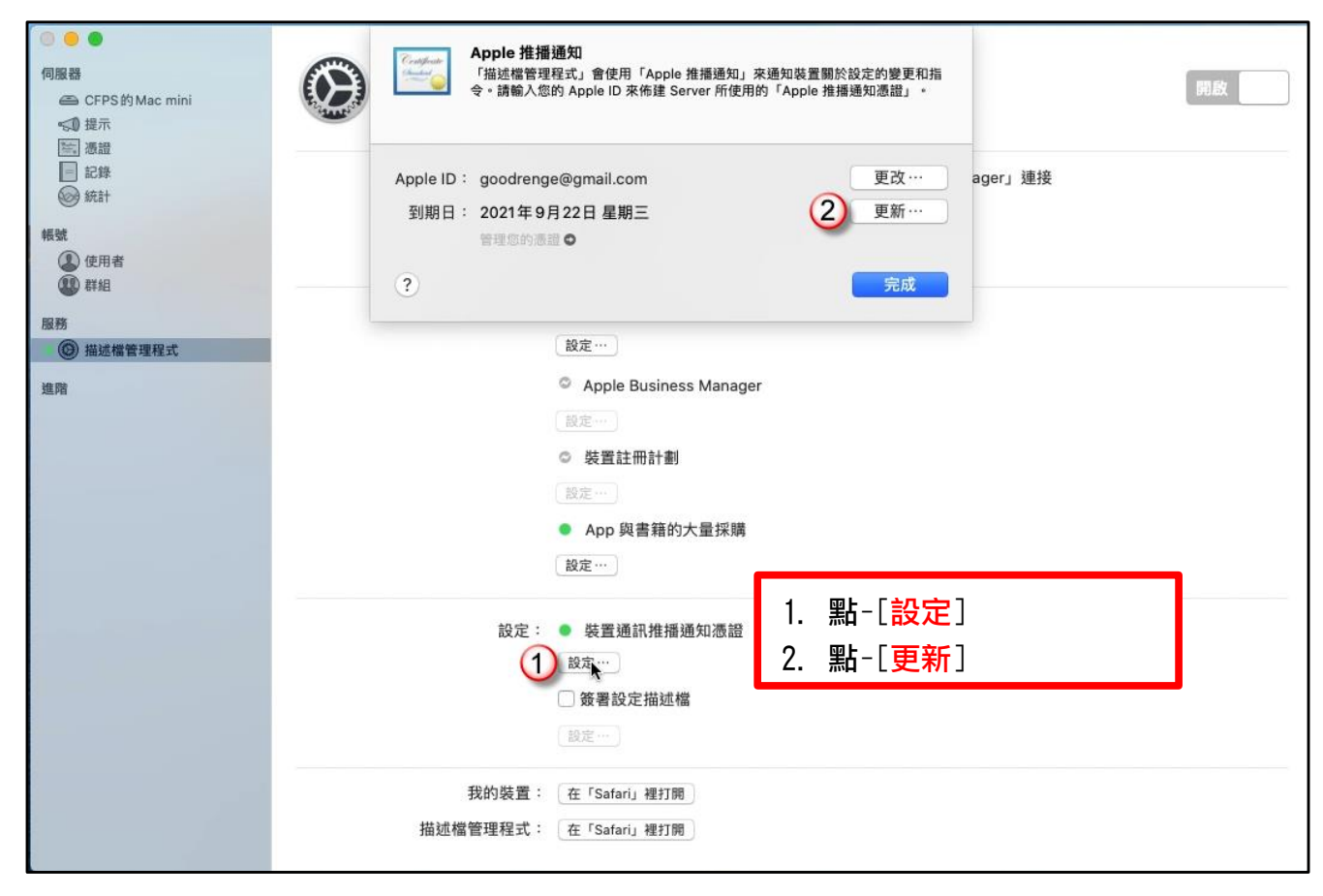

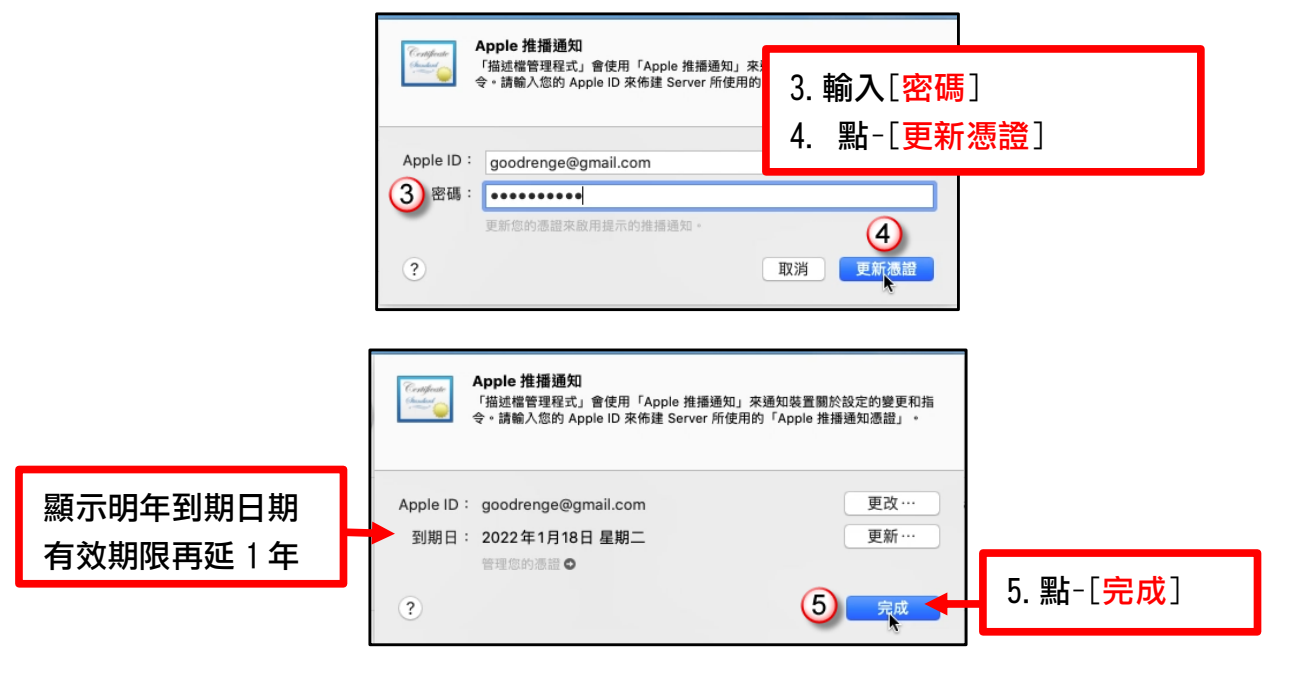

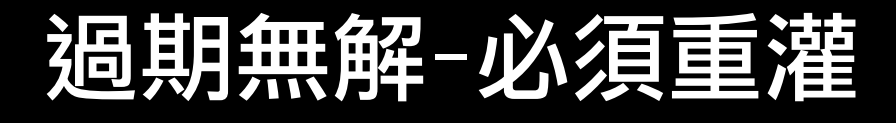

# 第五章 更新 5\_推播通知-提示設定

| <ul> <li>●●●●●</li> <li>●●●●●</li> <li>●●●●●</li> <li>●●●●●</li> <li>●●●●●●</li> <li>●●●●●●●</li> <li>●●●●●●●●●●●</li> <li>●●●●●●●●●●●●●●●●●●●●●●●●●●●●●●●●●●●●</li></ul> | <ul> <li>         提示 </li> <li>         提示 </li> <li>         選求 ②         </li> <li>         電子郵件收件人: 已設定 2 個位址</li></ul> |                                                                                                    |                             |  |
|----------------------------------------------------------------------------------------------------|----------------------------------------------------------------------------------------------------|----------------------------------------------------------------------------------------------------|-----------------------------|--|
| 進階                                                                                                    | ////////////////////////////////////                                                                                       | 子郵件<br><li></li> <li></li> | 推播<br>マ<br>マ<br>マ<br>マ<br>マ |  |

| Centificente<br>Chandiard<br>Operational | <b>Apple 推播通知</b><br>使用「Apple 推播通知」來讀 | 襄 Server 透過 Internet 傳送推播通知 | •   |
|------------------------------------------|---------------------------------------|-----------------------------|-----|
| Apple ID                                 | : goodrenge@gmail.com                 | m                           | 更改… |
| 到期日                                      | : 2022年1月18日 星期:<br>管理您的憑證 ©          | 4.點-[更新]                    | 更新… |
| ?                                        |                                       |                             | 完成  |

| Apple 推播通知<br>使用「Apple 推播通知」來讓 Server 透過 Internet 傳送                     | 推播通知 •  |
|--------------------------------------------------------------------------|---------|
| Apple ID: goodrenge@gmail.com<br>5 密碼: •••••••<br>更新您的憑證來啟用提示的推播通知。<br>? | 6       |
| Apple 推播通知<br>使用「Apple 推播通知」來讓 Server 透過 Internet 傳送                     | 推播通知 *  |
| Apple ID: goodrenge@gmail.com<br>到期日: 2022年1月18日 星期二<br>管理您的憑證 ●         | 更改… 更新… |
| ?                                                                        | 7 完成    |

| ●●●<br>何證器<br>盃 CFPS的Mac mini<br><1 但元<br>2                                                                             | ● 提示             |                                                                                                    | 40      |      |    |
|----------------------------------------------------------------------------------------------------|------------------|----------------------------------------------------------------------------------------------------|---------|------|----|
| <ul> <li>● 記録</li> <li>● 記録</li> <li>※ 決計</li> <li>(長田者</li> <li>(1) 詳細</li> <li>(1) 詳細</li> <li>(2) 描述確實理程式</li> </ul> | 電子郵件收件人: 8 推攝通知: | 已設定 2 個位址<br>編輯收件人···<br>I Apple 推播通知 (AP大)<br>編輯 Apple ID···<br>cfps - CFPS的 Mac mini<br>編輯收件人··· | <u></u> |      |    |
| 進階                                                                                                    | 遞送設定:            | 提示類型                                                                                               |         | 電子邮件 | 推摄 |
|                                                                                                    |                  | Xsan                                                                                               |         |      |    |
|                                                                                                    |                  | 憑證                                                                                                 |         |      |    |
|                                                                                                    |                  | 描述檔管理程式                                                                                            |         |      |    |
|                                                                                                    |                  | 磁碟                                                                                                 |         |      |    |
|                                                                                                    |                  | 網路設定                                                                                               |         |      |    |
|                                                                                                    |                  | 防火牆                                                                                                |         |      |    |
|                                                                                                    |                  | <b>0</b> ~                                                                                         |         |      |    |

| 伺服器                                                                                                    |                                               |                                                        |      |    |
|----------------------------------------------------------------------------------------------------|-----------------------------------------------|--------------------------------------------------------|------|----|
| CEPS & Mac mini                                                                                                    |                                               |                                                        |      |    |
|                                                                                                    | 「「「「「」」「「」」「「」」「」」「「」」「」」「」」「」」「」」「」」「」       |                                                        |      |    |
| <ul> <li>&lt;0 提示</li> <li>2</li> <li>○</li> <li>○&lt;</li></ul> |                                               | 提示 狮洋                                                  |      |    |
| 御記録                                                                                                    | 200 - 2 20 / JL 1/2 / JL 1                    |                                                        |      |    |
|                                                                                                    | 電子郵件収件人:                                      | 日設定 2 1回12月                                            |      |    |
| 帳號                                                                                                    | 9                                             | AR 99-44 (T /                                          |      |    |
| <ul> <li>使用者</li> <li>####</li> </ul>                                                                                                    | 推播通知:                                         | ✓ Apple 推播通知(AP录)                                      |      |    |
| 6+8D                                                                                                    |                                               |                                                        |      |    |
|                                                                                                    |                                               | 9. 脸-[編輯收作人]                                           |      |    |
| · @ INJUM EALER                                                                                                    |                                               |                                                        |      |    |
| 進階                                                                                                    | 邈送設定:                                         |                                                        | 郵件   | 推播 |
|                                                                                                    |                                               | Xsan                                                   |      |    |
|                                                                                                    |                                               | 微證 描述機管理設計                                             |      |    |
|                                                                                                    |                                               | 제조대를 수도가도 ~~<br>磁碟                                     |      |    |
|                                                                                                    |                                               | 網路設定                                                   |      |    |
|                                                                                                    |                                               | 防火牆                                                    |      |    |
|                                                                                                    |                                               |                                                        |      |    |
|                                                                                                    |                                               | <b>*</b> ~                                             |      |    |
|                                                                                                    |                                               |                                                        |      |    |
| <b>4</b>                                                                                                    | <b>子郵件收件人</b><br>理用來接收提示通知                    | 四的零子那件推出。<br>10.點-[增加多位收件/                             | LI I |    |
| <b>()</b>                                                                                                    | <b>子郵件收件人</b><br>理用來接收提示通知                    | 10.點-[增加多位收件/<br>11.點-[好]                              | J    |    |
|                                                                                                    | 子郵件收件人<br>理用來接收提示通知                           | 10.點-[ <mark>增加多位收件/</mark><br>11.點-[ <mark>好</mark> ] | L)   |    |
| Iubloger@gr                                                                                                    | 子郵件收件人<br>理用來接收提示通知<br>mail.com               | 10.點-[ <mark>增加多位收件/</mark><br>11.點-[ <mark>好</mark> ] | IJ   |    |
| lubloger@gr<br>goodrenge@                                                                                                    | 子郵件收件人<br>理用來接收提示通知<br>mail.com<br>@gmail.com | 10.點-[ <mark>增加多位收件/</mark><br>11.點-[ <mark>好</mark> ] | IJ   |    |
| lubloger@gr<br>goodrenge@                                                                                                    | 子郵件收件人<br>理用來接收提示通知<br>mail.com<br>⊉gmail.com | 10.點-[ <mark>增加多位收件/</mark><br>11.點-[ <mark>好</mark> ] | IJ   |    |
| lubloger@gr<br>goodrenge@                                                                                                    | 子郵件收件人<br>理用來接收提示通知<br>mail.com<br>@gmail.com | 10.點-[ <mark>增加多位收件/</mark><br>11.點-[ <mark>好</mark> ] | IJ   |    |
| lubloger@gr<br>goodrenge@                                                                                                    | 子郵件收件人<br>理用來接收提示通知<br>mail.com<br>@gmail.com | 10.點-[增加多位收件/<br>11.點-[好]                              |      |    |

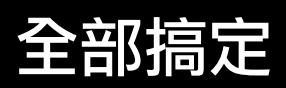

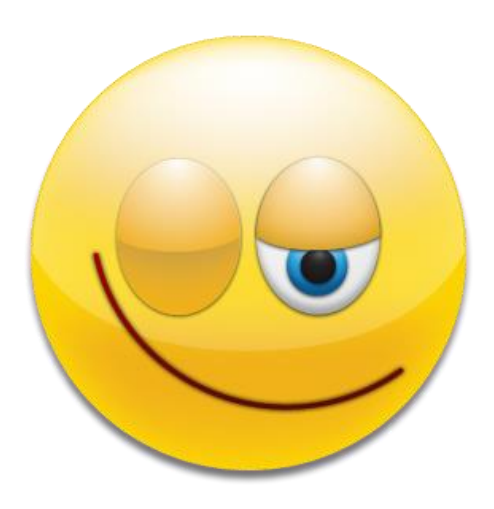